## Q スリーブ図のビューのみスリーブの線を太くしたい

## A [レイヤー一覧]のビュー用デザインで設定します

[レイヤー一覧]で、レイアウト、ビューごとに太さを個別に変更することができます。

1 [レイヤー一覧]を開きます。[表示・検索・印刷・塗り対象エリア]で断面ビューを選択します。スリーブのレイヤーを 指定し、コンテキストメニューの[設定内容の変更]を選択します。

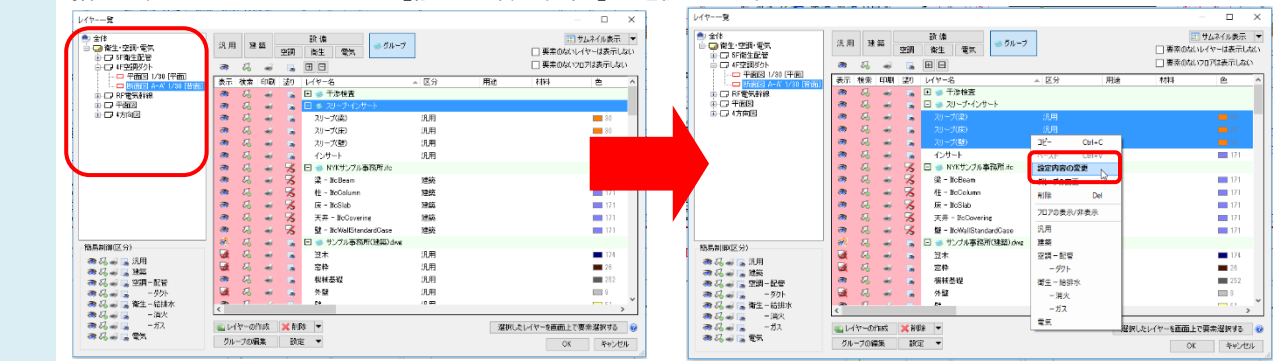

ビュー用デザインの「太さ」にチェックを入れ、太さを指定します。

| 用途     |               |        | 材料                                      |            |    |
|--------|---------------|--------|-----------------------------------------|------------|----|
| レイヤー名  |               |        |                                         |            |    |
| グループ名  | スリーブ・インサート    | $\sim$ |                                         |            |    |
| デザイン   |               |        | ビュー用デザイン・                               |            |    |
| 色      | 30            | $\sim$ | □色                                      | <b>80</b>  |    |
| 太さ     | 0.01mm        | $\sim$ | - W7-                                   | 色以外の要素にも適用 | する |
| 線種     | ——— 実線        | $\sim$ | ☑ 太さ                                    | 0.70mm     |    |
| 太さ[単線] |               |        | □ 線種                                    | ———— 実線    |    |
| 線種[単線] |               |        | □ 太ざ[単線]                                |            |    |
| CG色    | 🔲 レイヤー色(オレンジ) | $\sim$ | 0.0000000000000000000000000000000000000 |            |    |

3 ビュー「断面図 A-A'」のスリーブのみ線が太くなります。他のレイアウト、ビューではレイヤーデザインの太さで表示 されます。

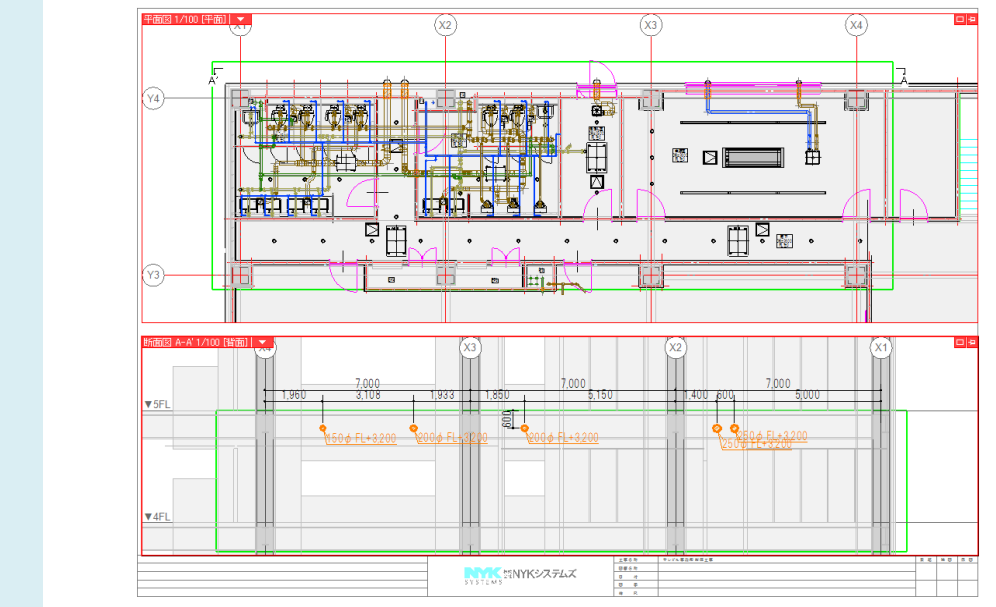